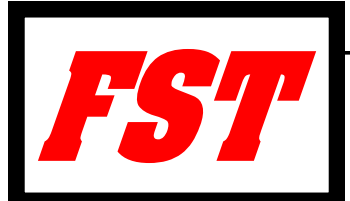

## EIT Ruick Test Intl

September 2016

V 1.0.0.xx Installation Notes

You have or will receive(d) a copy of our new enclosure integrity test program EIT Quick Test Intl either on a cd or by downloading from a cloud forwarding service Hightail. Following are instructions for installing the program:

If your have the CD then copy the folder to your computer. You may set up a new folder or just use the folder from the CD.

If your have received an e-mail from Hightail, open e-mail and click on download, that will take you to a second screen, click on down load again. That will open a pop up screen with the option open with Windows Explore or Save file. I recommend "Save File" which will save the .zip file to your Download Folder. Create a new folder such as "NFPA Enclosure Integrity Test". Copy and paste this .zip file to your new folder. Click on the .zip file and you should see the option to "extract" .zip file. Click extract and the full program should be extracted to your new folder. If you get a warning about an unknown publisher click OK or proceed.

To run the program, double click on "Integrity Test.exe". You may also wish to send it to your desktop for easy access.

\*\*This program will run with Windows XP, 7, 8.1 and 10. If you have a problem running the program you may need to download the Microsoft .NET Framework 4.0 plugin. Go to:

http://www.microsoft.com/en-us/download/confirmation.aspx?id=17851

Once running go to Tools>Preferences and select the folder where you want to save your test files, often the same as the program folder. You may also set your default Standard or Metric test units. If you wish you may change individual measurements. Once selected click on "Lock Units of Measurements" then "Apply and Save".

Now run the program and explore it. There is a "Demo Test.fst" file, use File>Open to load the file.

\*\*Printing, as with most Windows programs click on File>Print your should see a print screen that will allow you to print a "hard" copy or a .pdf (button at bottom). If this does not appear you need to install the Microsoft Report Viewer:

For Windows XP Service Pack 3, Vista Service Pack 2, & Windows 7: Windows Report Viewer 2010 http://www.microsoft.com/en-us/download/details.aspx?id=6442

For Windows Vista Service Pack 2, Windows 7, Windows 8, Windows 8.1: Windows Report Viewer 2012 http://www.microsoft.com/en-us/download/details.aspx?id=35747

Or Goggle: Microsoft Report Viewer and pick either 2010 or 2012 version as needed

If you have used our previous program you will find this new EIT Quick Test Intl to have the same look and feel and be easy for you to use. However there have been some changes in the test procedure in NFPA 2001/2204, 2012 & 2015 enclosure integrity test procedure. Be sure to read carefully the EIT Quick Test Manual and the full FST Digital Enclosure Integrity Tester and EIT Quick Test Intl Manual both are located in the reference folder. Pay attention to the Bias (Static) pressure notes and the two test points for NFPA 2001/2012 & 2015.

Thank you for your patience. Please notify us of any problems or suggestions for the program.

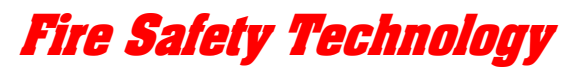

P.O. Box 1063 Severna Park, MD 21146 U.S.A. Phone 800-685-8303, 410-647-8303 FAX 410-647-7066 e-mail: mail@firesafetytech.com www.firesafetytech.com

Release, Installation Notes rev 9 23 2016